## **Quick Guide for Logging into Turner Prequalification System**

- 1. Log onto www.turnerconstruction.com
- 2. Click on link "Become a Subcontractor"

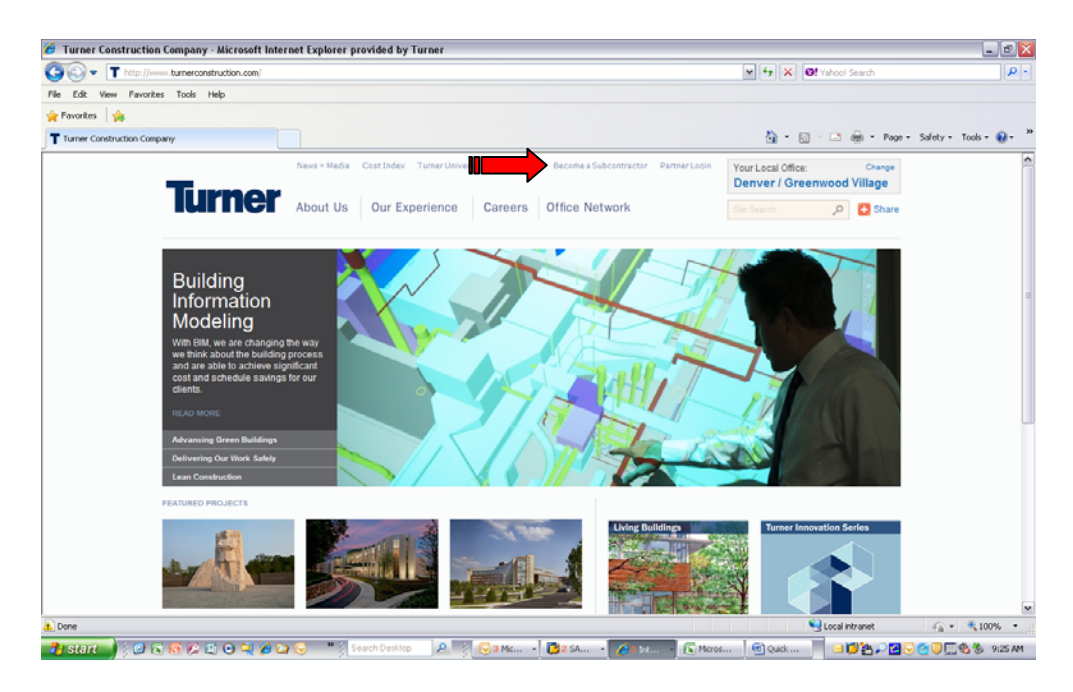

## 3. Click on link "Create User"

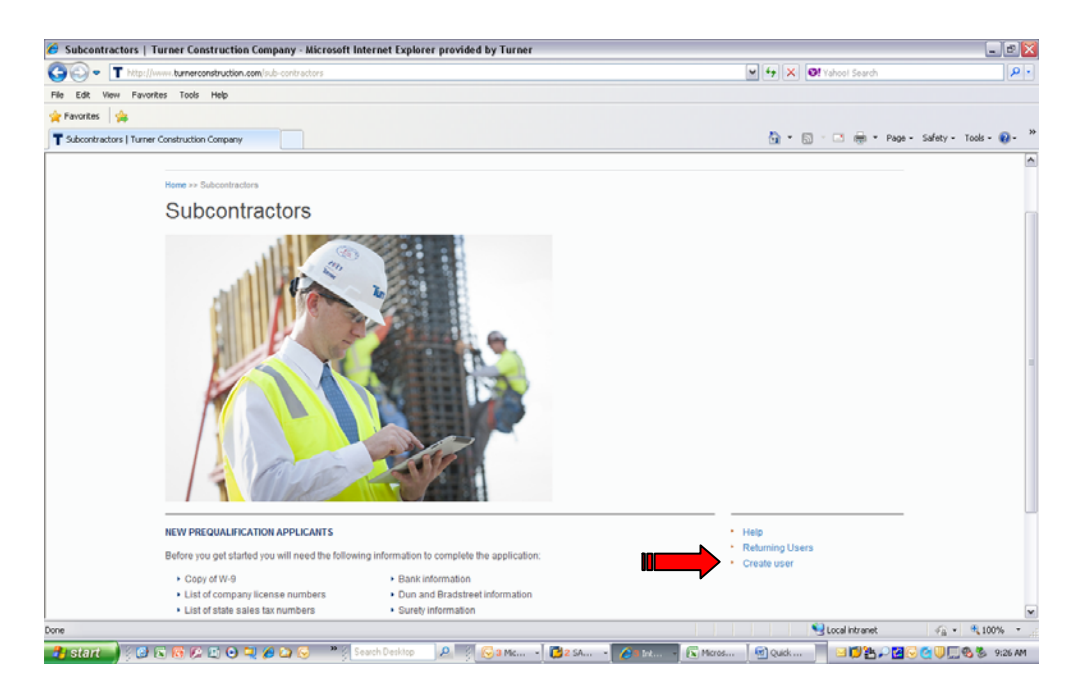

4. You must first confirm whether you have an existing sub prequal record in the Turner system. This will likely be the case if you are a current Turner subcontractor. This will avoid confusion and prevent duplicate records in the system for your company.

A) If you are a current subcontractor with Turner or have completed a sub prequal in the past: Contact your local Turner Office to see if you have an existing sub prequal ID. Confirm the following information: federal tax identification number (FEIN), Company Name and Prequalification Number. This information will need to match exactly what is entered currently in Turner's system. We do this complete validation of your information to insure your privacy of data.

Company Name - Your name may not match exactly what is on your W-9 in the current system. You'll be able to adjust this after you are in the system, but must enter the name as it currently exists in the Turner system (case sensitive).

Subcontractor Prequalification # - Your prequalification number is a 10 digit number. Example: 0000001234. If you receive a number of 1234 you must fill it with six zeros when entering (i.e., 0000001234). You must enter all the zeros at the beginning to have it recognized.

**B)** If you are a new Turner subcontractor or have confirmed that no record exists in Turner's system: Enter your federal tax identification number (FEIN) and legal company name (as it appears on your W9). Leave the Subcontractor Prequalification # blank.

After entering your information, click Submit to proceed.

| 🥙 Turner :: Create User - Microsoft Internet Explorer provided by Turner                                                                                                    |                       | _ E 🔀             |
|----------------------------------------------------------------------------------------------------|-----------------------|-------------------|
| 🚱 🕘 🔹 🔊 https://bubic.opps.topp.s.topp.stattattattattattattattattattattattattat | 🔒 🔄 🗙 🞯 Yahool Search | P                 |
| File Edit View Favorites Tools Help                                                                                                    |                       |                   |
| 👷 Favorites 🙀                                                                                                    |                       |                   |
| Carate User                                                                                                    | 🛅 🗉 🔝 👘 🐨 Page 🖌 Safe | sty • Tools • 🔞 • |
| Account Management - Create User                                                                                                    |                       | <                 |
| COMPANY LOOKUP                                                                                                    |                       |                   |
| Please enter the information below to see if your company already exists in our system.                                                                                                    |                       |                   |
| FED.                                                                                                    |                       |                   |
| Non US companies should enter nine zeros for the PEIN                                                                                                    |                       |                   |
| Company Name -                                                                                                    |                       |                   |
| If your company has already been issued a Subcontractor Prequalification number please enter it below.                                                                                                    |                       |                   |
| Subcontractor Pregualification #                                                                                                    |                       |                   |
| Submit Cancel                                                                                                    |                       |                   |
|                                                                                                    |                       |                   |
|                                                                                                    |                       |                   |
|                                                                                                    |                       |                   |
|                                                                                                    |                       |                   |
|                                                                                                    |                       |                   |
| Create Service Desk Support Ticket  Technology Service Desk   866-275-5335   Hours: M-F 8am - 7                                                                                                    | fpm EST               |                   |
| Copyright @ 2012 The Turner Corporation. All Rights Reserved.                                                                                                    |                       |                   |
|                                                                                                    |                       |                   |
|                                                                                                    |                       |                   |
| Done                                                                                                    | Succal intranet       | a • • 100% •      |
| 👔 start 🚽 🔅 🕼 😥 💭 🗢 🥄 🏉 😂 🔗 🤎 🕺 Seach Desktop 🛛 🖉 🚱 3 Mc 🔹 🔀 2 SA 🔹 🌈 Int 🔹 🕅 Mores.                                                                                                    |                       | 📙 🚳 📚 9:29 AM     |

5. Complete the information on the following screen and press "Submit". \*\*Make sure you click the checkbox to "accept Turner's Terms of Service."

| Image: Instruction of the second way way way way way way way way way way                                                                                                    | 🏉 Turner :: Create User - Microsoft Internet Explorer provided by Turner |                                                                                                  |
|----------------------------------------------------------------------------------------------------|--------------------------------------------------------------------------|--------------------------------------------------------------------------------------------------|
| File Lidk Year Favorates Tools Help                                                                                                    | 🚱 💿 🗢 👔 https://public.apps.tecen.com/eum/createuser.aspx                | 💌 🔒 🔄 🗶 🞯 Yahoot Search 🖉 •                                                                      |
|                                                                                                    | File Edit View Favorites Tools Help                                      |                                                                                                  |
| Interest: Contact User Company State * Contact User * Company State * Company State * Company State * Company State * Company State * Company State * Company State * Company State * Company State * Company State * Contact Hand Address * Contact Hirst Name * Contact Hirst Name * Contact Wink Firste * Contact Wink Firste * Contact User Kinste State(se * Contact User Kinste * Contact Wink Firste * Contact Wink Firste * Contact Timer's Terms of Service *                                                                                                    | 🖕 Favorites 🛛 👍                                                          |                                                                                                  |
| Account Management - Create User         CREATE EXTERNAL USER         Bease tinter the following information to create a user account to access the Subcontractor Prequalification application. All information is required.         Subcontractor Prequalification         Subcontractor Prequalification         Company Street Address         Company Street Address         Company Street Address         Company Street Address         Company Street Address         Company Street Address         Company Street Address         Company Street Address         Company Street Address         Contract Tieral Address         Contract Tieral Address         Contract Work Preque         Contract Work Preque         Contract Tieral Address         Contract Work Preque         Contract Work Preque         Contract Work Preque         Contract Work Preque         Contract Work Preque         Citick here to accept Tumer's Terms of Sentore*                                                                                                    | 20 Turner :: Create User                                                 | 🍓 + 🗔 😳 🖷 🖶 + Page + Safety + Tools + 📦 +                                                        |
| CREATE EXTERNAL USER                                                                                                    | Account Management - Create User                                         |                                                                                                  |
| Please Enter the following information to create a user account to access the Subcontractor Prequelification, all information is required.  Company Neter Address - Company State 4 Address - Company State 7 - Company State 7 - Co                                                                                                    | CREATE EXTERNAL USER                                                     |                                                                                                  |
| Company Name<br>PEN<br>Subcontractor Pregualification a<br>Company Street Address •<br>Company Street Address •<br>Company Street Address •<br>Company Street •<br>Company Street •<br>Company Street •<br>Contract Enal Address •<br>Contract First Name •<br>Contract First Name •<br>Contract List Name •<br>Contract List Name •<br>Contract List Name •<br>Contract List Name •<br>Contract Work Prove •<br>Contract List Name •<br>Contract List Name •<br>Contract First Name •<br>Contract List Name •<br>Contract List Name •<br>Contract List Name •<br>Contract List Name •<br>Contract List Name •<br>Contract List Name •<br>Contract List Name •<br>Contract List Name •<br>Contract List Name •<br>Contract List Name •<br>Contract List Name •<br>Contract Name •<br>Contract Name | Please Enter the following information to create a user                  | r account to access the Subcontractor Prequalification application. All information is required. |
| Subcontractor Prequeñicatou a<br>Company Stret Addres =<br>Company Stret =<br>Company Stret =<br>Company Stret =<br>Company Stret =<br>Company Stret =<br>Contact Final Address =<br>Contact Final Address =<br>Contact Final Address =<br>Contact Final Address =<br>Contact Final Address =<br>Contact List Name =<br>Contact List Name =<br>Contact List Name =<br>Contact Work Prove =<br>Contact Work Prove =<br>Contact Uwer Finance financies                                                                                                    | Company Name<br>BETM                                                     |                                                                                                  |
| Company Street Address = Company Street Address = Company Street Address = Company Street Address = Contract Email Address = Contract First Name = Contract First Name = Contract List Name = Contract List Name = Contract List Name = Contract Work Prove = Click here to scent Turner's Terms of Service * Common Service * Common Ser                                                                                                    | Subcontractor Prequalification #                                         |                                                                                                  |
| Company City * Company 20 (r)* Company 20 (r)* State * Company 20 (r)* State * Company 20 (r)* State * Contact Enal Address * Contact Enal Address * Contact Enal Address * Contact first Name * Contact first Name * Contact first Name * Contact List Name * Contact List Name * Contact List Name * Contact List Name * Contact Work Priore * Click here to accept Turner's Terms of Service *                                                                                                    | Company Street Address *                                                 |                                                                                                  |
| Company State = Company State = Company State                                                                                                    | Company City *                                                           |                                                                                                  |
| Company 20 / Postal Code * Country / Region * Contact final Address * Contact final Address * Contact final Address * Contact final Address * Contact final Address * Contact List Name * Contact List Name * Contact Name * Contact Name *                                                                                                    | Company State *                                                          |                                                                                                  |
| Country / Region * Contact Email Address * Confact Lise Market * Contact First Name * Contact Vivis Priore * Contact Work Priore * Contact Work Priore * Contact Counter to scient Tumer's Terms of Service * Contact Server Tumer's Terms of Service * Contact Server Tumer's Terms of Se                                                                                                    | Company Zp / Postal Code *                                               |                                                                                                  |
| Contact Binal Address * Contact Final Address * Contact Wirk Phone * Contact List Name * Contact Work Phone * Contact Work Phone * Cont                                                                                                    | Country / Region *                                                       |                                                                                                  |
| Contact Pirst Name * Contact set Name * Contact use Name * Contact use Name * Contact Nork Prove * Click here to screet Turner's Terms of Service * Click here to accept Turner's Terms of Service * Contact Nork Prove * Contact Nork Prove * Click here to accept Turner's Terms of Service *                                                                                                    | Contact Email Address *                                                  |                                                                                                  |
| Contact Work Prive * Contact Work Prive * Contact Work Prive * Click here to accept Turner's Terms of Service * Click here to accept Turner's Terms of Service * Contact Work Prive * Contact Work Prive * Contact Work Pri                                                                                                    | Confirm Email Address *                                                  |                                                                                                  |
| Contact Uork Phone * Contact Work Phone * Click here to view Turner's Terms of Benice Click here to accept Turner's Terms of Senice * Click here to accept Turner's Terms of Senice *                                                                                                    | Contact First Name *                                                     |                                                                                                  |
| Contact Work Phone * Click here to view Turner's Terms of sendos Click here to accept Turner's Terms of Sendos * Colore to accept Turner's Terms of Sendos *                                                                                                    | Contact Last Name *                                                      |                                                                                                  |
| Click here to view Turner's Terms of service<br>Click here to accept Turner's Terms of Service *                                                                                                    | Contact Work Phone *                                                     |                                                                                                  |
| Colonia (Facul                                                                                                    |                                                                          | Click here to view Turner's Terms of service                                                     |
|                                                                                                    |                                                                          | Submit Cannal                                                                                    |
| Done Second Antication Second Second Se                                                                                                    | Done                                                                     | 😏 Local intranet 🦷 👻 🔩 100% 👻                                                                    |

6. Once submitted you will receive an email with your User name and Password, similar to the one below. \*\*Please wait 15 minutes as stated in the email before proceeding with Step 7.

|                                                          | lessage                                                                                | ·@)+                                                                                                |                                                                          | PW: Aut                                                                                                    | omatic Email: Welcome to I                                                                                                    | he Turner Netwo                                                                                      | A - Message (HTML) _ = #                                                                                                    |
|----------------------------------------------------------|----------------------------------------------------------------------------------------|----------------------------------------------------------------------------------------------------|--------------------------------------------------------------------------|----------------------------------------------------------------------------------------------------|----------------------------------------------------------------------------------------------------|----------------------------------------------------------------------------------------------------|----------------------------------------------------------------------------------------------------|
| Reply Re<br>Reply Re                                     | ply Forward                                                                            | Delete Move to Creat<br>Folder - Ru<br>Actions                                                      | te Other                                                                 | Block The Lists -<br>Block The June<br>Sender                                                                              | Categorize Follow Mark as<br>Up Unread<br>Options                                                                                            | Pind<br>Related =<br>Ge Select =<br>Find                                                             |                                                                                                    |
| om:<br>c<br>ubject:                                      | reception (rec<br>Jones, Dayle<br>PW: Automat                                          | eption@globalfire.bi2]<br>5 - (DEN)<br>ic Email: Welcome to t                                       | he Turner Netv                                                           | mūtk.                                                                                                    |                                                                                                    |                                                                                                    | Sent: Wed 4/11/2012 11:08                                                                                                    |
| From: N<br>Sent: To<br>To: AP<br>Subject                 | loReply@tcco.<br>Jesday, April 1<br>: Automatic En                                     | com [mailto:NoReph<br>0, 2012 2:22 PM<br>nail: Welcome to the                                       | v@tcco.com]<br>• Turner Nets                                             | work                                                                                                    |                                                                                                    |                                                                                                    | avent a Last                                                                                                    |
| PLEAS<br>Welcor<br>User N<br>Passwo<br>To acc<br>Collabo | E WAIT 15 M<br>ne to the Tur<br>ame<br>ord: \<br>ess the Turn<br>oration Portal        | IINUTES BEFOR<br>ner network. Your<br>ner network: Go<br>(TCP) where you                            | to <u>www.tur</u><br>may acces                                           | IG INTO TURNER N<br>nation is below:<br>merconstruction.co<br>ss the information or a                                      | ETWORKI<br>m and click on the Parts<br>applications you need.                                                                                | ter login link ir                                                                                    | the upper right hand side of the screen. This will allow you to log into the Turner                                                                      |
| Comm<br>                                                 | on Actions:<br>Help Files: I<br>Subcontrac<br>Changing P<br>Access to P<br>Technical S | f you are new, yo<br>tor Prequalificati<br>asswords: You n<br>roject Sites: You<br>upport: Please c | u may acco<br>ion: A link t<br>nay change<br>will see a f<br>ontact Turn | ess the help files by o<br>o the Subcontractor I<br>e your password once<br>ist of the Turner Proj<br>er's Service Desk at | icking on the help link at<br>Prequalification applicati<br>you log on to the TCP to<br>st sites you've been giv<br>866-275-5335 or ber gema | the bottom of t<br>on can be found<br>y selecting "Ch<br>en access to in<br>illing <u>servicedes</u> | he TCP site.<br>under the "I Need To" drop down on the left hand si de of the site<br>ange My TCP Password" under "I Need To".<br>he center of the site. |
|                                                          | 1011                                                                                   |                                                                                                    |                                                                          |                                                                                                    |                                                                                                    |                                                                                                    |                                                                                                    |

7. Return to <u>www.turnerconstruction.com</u> and click on the link for Partner Login.

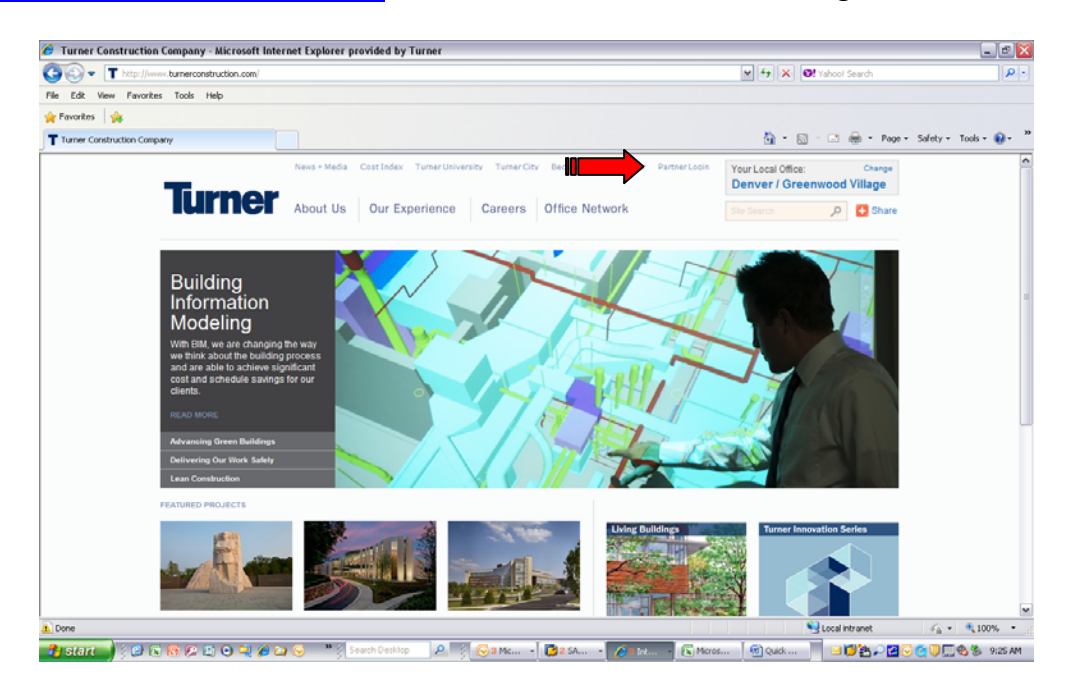

8. Enter your Username and Password. Make sure you have Partner User checked.

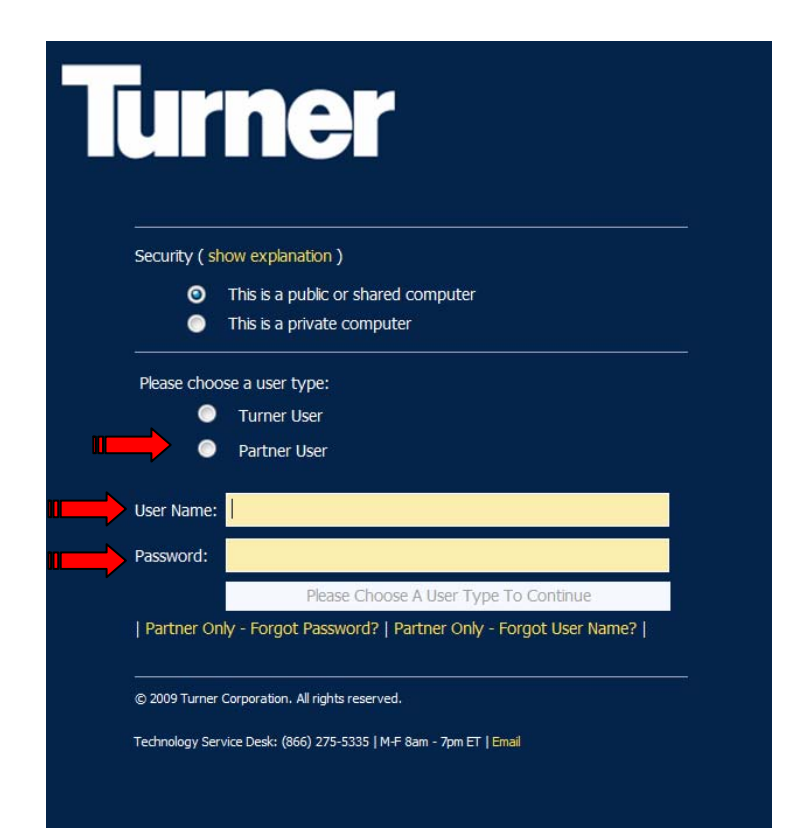

9. You will be redirected to the Turner Collaborative Portal. On the right side of the screen, select from the drop down box under "I Need To..." the "Subcontractor Prequalification" link.

| 🟉 Home - Microsoft Internet Explorer provided by Turner                                                                                                    |                                            | ×                            |  |
|----------------------------------------------------------------------------------------------------|--------------------------------------------|------------------------------|--|
| 🚱 💿 🖉 https://enternal.tcco.com/Pages/default.aspr.                                                                                                    | 💌 🔒 😝 🗙 🞯 Yahool Search 🖉 🖉                | ·                            |  |
| File Edit View Favorites Tools Help                                                                                                    |                                            |                              |  |
| 👷 Favortes 🛛 🙀                                                                                                    |                                            |                              |  |
| 6 Home                                                                                                    | 🦄 * 🔯 - 🖃 🛞 * Page + Safety + Tools + 🚷 +  | ,                            |  |
|                                                                                                    | Welcome to TKN, Jones, Dayle G - (DEN) 🔹 🕖 | Jones, Dayle G - (DEN) 🔹 😨 🏫 |  |
| Urner Collaboration Portal                                                                                                    | All Sites 💌 🔎 Advanced Search              |                              |  |
| Home Reports My Projects Turner University                                                                                                    |                                            |                              |  |
| ANNOUNCEMENTS 4/020128-52 AM<br>by Opperment, Galor, Change)<br>The site is the external learning page for our external users. Based on your security access, you will see different functionality.<br>For Subcontractor Prequelification users - Please click on the I Need To dropdown on the right side of this sorcen.<br>This Page Intentionally Left Blank | INEED TO                                   |                              |  |
| Done                                                                                                    | Selecal intranet                           | -                            |  |
| 📑 Start 🔰 🖇 🗟 🕼 🕼 🕼 🖓 🕲 🖌 🎽 😵 🎽 Search Dealtop 🖉 🖉 🕞 4 Mauri - 🚺 2 SAuri -                                                                                                    | 2 1 let                                    | м                            |  |

10. You will be redirected to your Prequalification page.